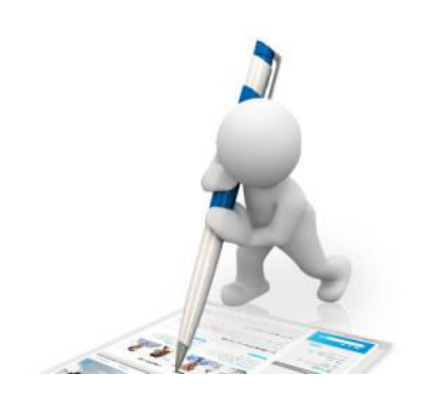

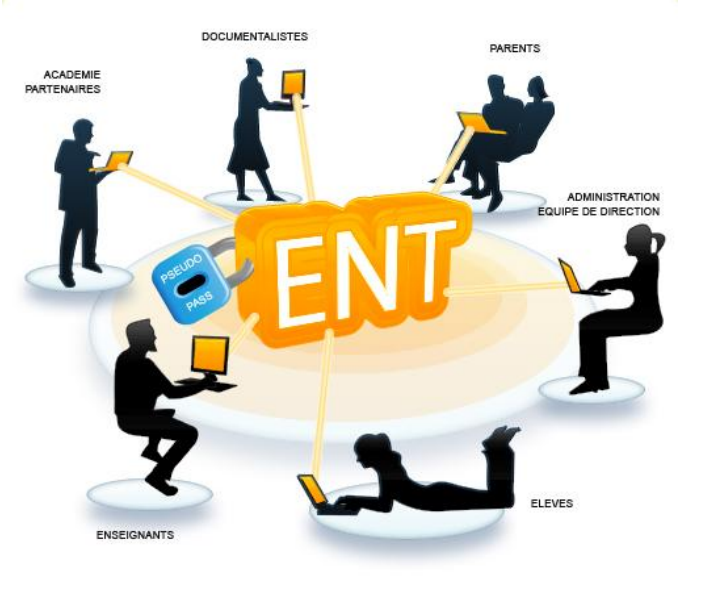

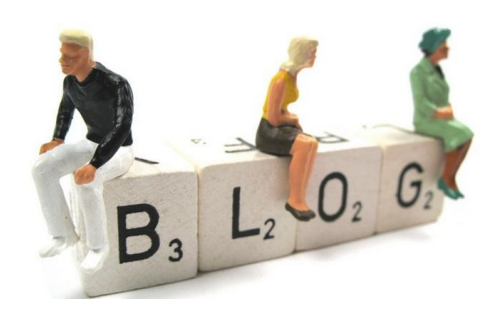

## **Utiliser l'ENT**

## Comment rédiger un article ?

Vous allez peut-être devoir rédiger des articles dans certaines disciplines.

Pour vous permettre de le faire, vos enseignants auront dû :

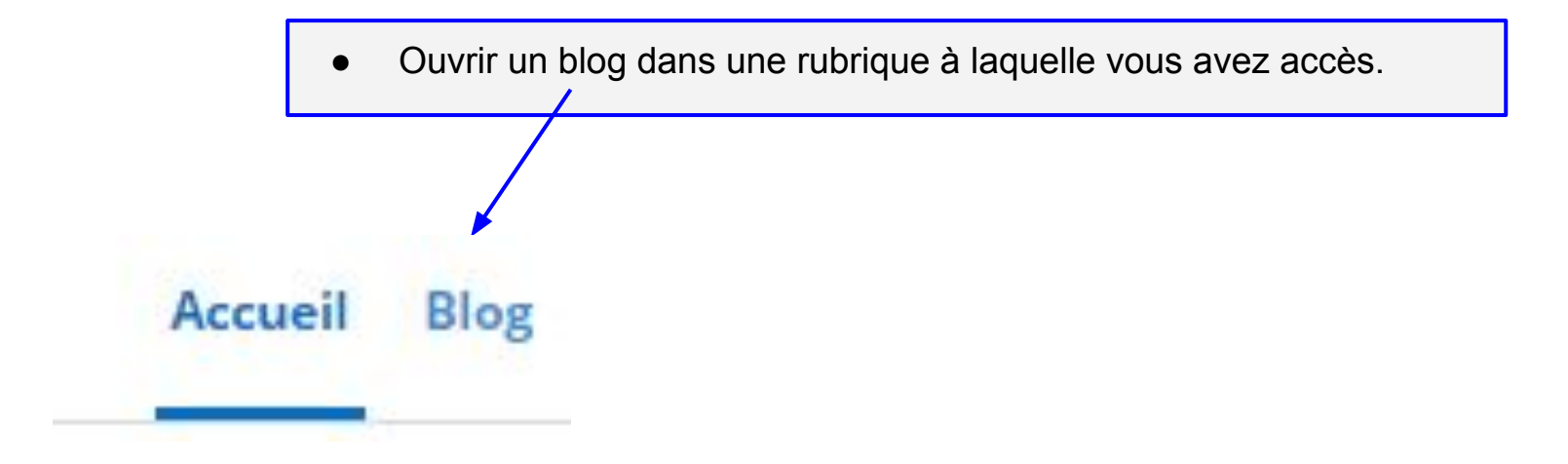

• Vous attribuer le rôle de rédacteur. Les articles que vous écrirez seront soumis à leur approbation avant d'être publiés sur l'ENT.

Il vous suffit de cliquer sur "Blog" pour accéder à l'espace de rédaction des articles.

**RÉDIGER UN ARTICLE** 

Utiliser l'ENT

Accueil Blog Paramètres de la rubrique

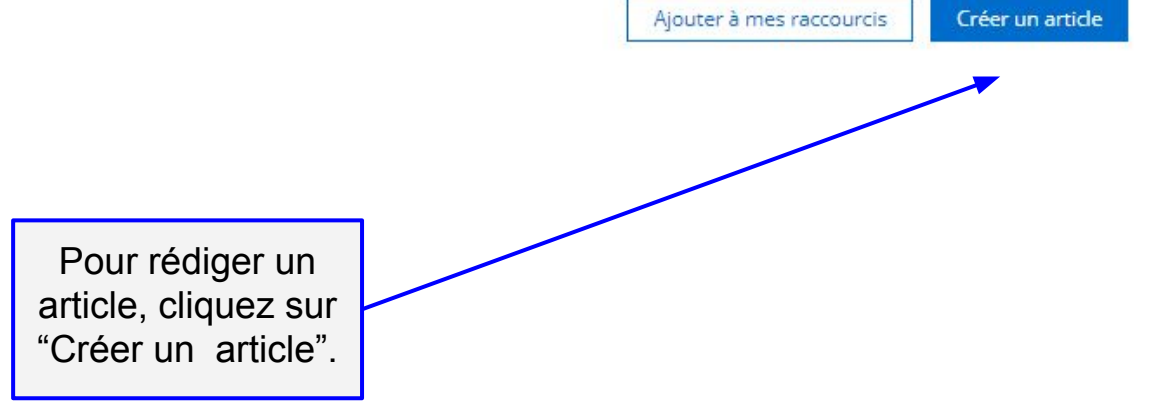

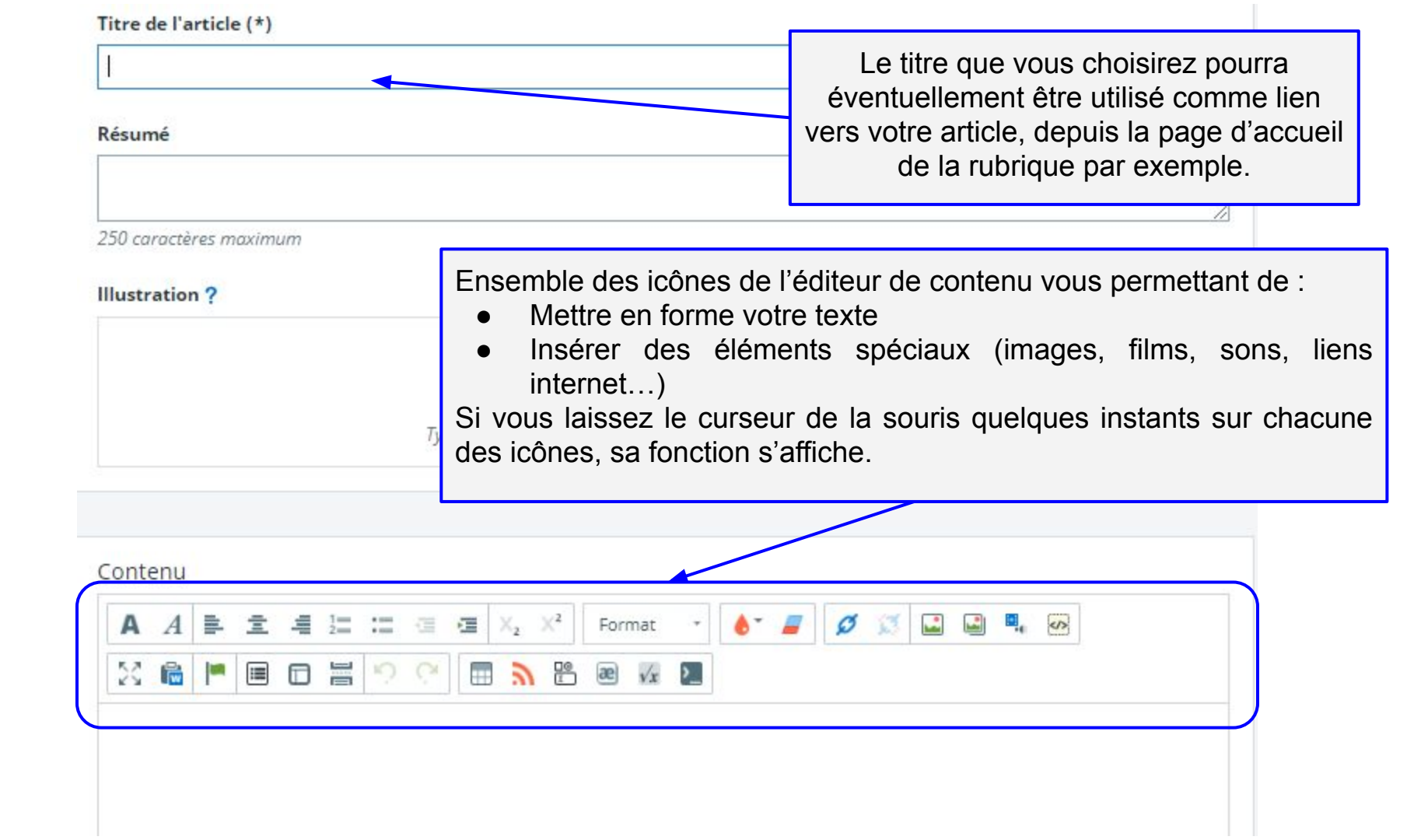

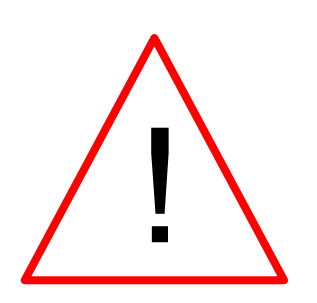

Différents types de bugs (ordinateur, réseau, ENT...) sont susceptibles de se produire, ce qui détruirait la totalité de votre travail de rédaction.

Si votre article est long et que sa rédaction nécessite un peu de temps, il est conseillé de le rédiger au préalable dans un traitement de texte sur un fichier que vous sauvegarderez régulièrement au cours de la rédaction.

## **NOUVEL ARTICLE**

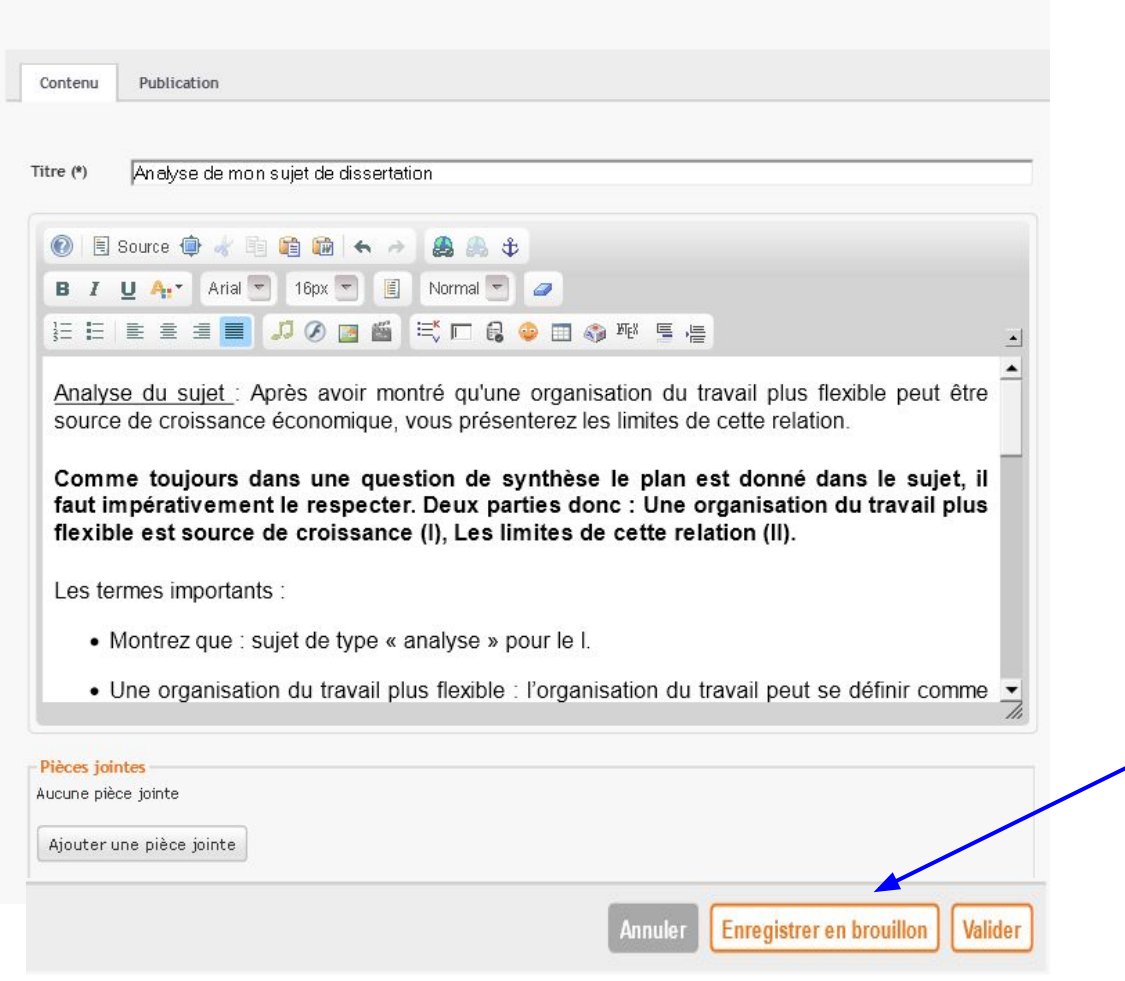

Une fois votre article rédigé et sa catégorie définie (si nécessaire), vous pouvez le valider, il sera transmis à l'enseignant pour publication, ou bien vous pouvez l'enregistrer en brouillon si vous souhaitez y revenir par la suite pour le modifier par exemple.

## Fin de la présentation

Merci de votre attention